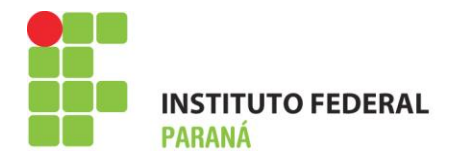

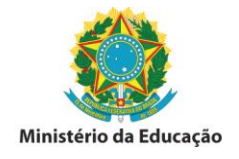

## MANUAL PARA CADASTRO DE LEVANTAMENTO PATRIMONIAL – BENS NÃO TOMBADOS (BNT) - 2018

Esta funcionalidade do SIPAC permite cadastrar o levantamento patrimonial de uma unidade/localidade. Este procedimento será utilizado para verificar se todos os bens que se encontram fisicamente na unidade/localidade também se encontram registrados na unidade do sistema. Havendo a constatação que o quantitativo registrado não confere com o quantitativo físico, os bens que não estiverem devidamente tombados no sistema, deverão ser registrados na localidade cadastrada para a função do levantamento patrimonial.

O uso dessa ferramenta permitirá o levantamento do acervo patrimonial de forma segura, além da garantia das informações estarem de acordo com os dados dos bens. Eliminará a utilização das planilhas eletrônicas em formato xlsx e do excessivo trabalho de formatação e inserção dos dados. A experiência mostra que o preenchimento das planilhas nem sempre ocorre de forma satisfatória e no tempo estipulado pela gestão, para a coleta de dados.

A utilização dessa ferramenta também estará de acordo com as recomendações da Controladoria Geral da União em eliminar controles paralelos, tanto do levantamento dos bens tombados e localizados fisicamente na unidade, quanto dos bens não tombados.

Com isso a Coordenação de Almoxarifado e Patrimônio, juntamente com a Gestão, passará a ter em tempo real e on-line todas as informações pertinentes a área patrimonial no âmbito do IFPR.

As informações também poderão ser acessadas pelos Agentes de Controle Patrimonial no âmbito do IFPR, possibilitando a localização de bens que estejam fisicamente em uma unidade (sem registro no SIPAC) e registrado no SIPAC em outra. O cruzamento das informações poderá indicar essa situação e a resolução do problema.

Para a realização do cadastro do levantamento patrimonial o responsável pela área primeiramente deverá acessar o módulo Patrimônio no SIPAC:

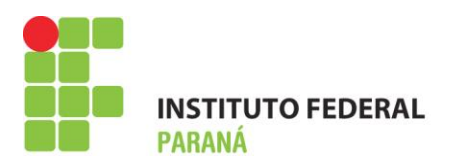

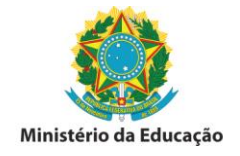

1° CADASTRO DE LOCALIDADE – Acessar a funcionalidade Cadastros > Localidade > Cadastrar. O sistema apresentará a tela abaixo, devendo os campos ser preenchidos conforme exemplo do passo  $n.^{\circ} 2^{\circ}$ .

| IFPR - SIPAC - Sistema Integ             | grado de Patrimônio, Administração        | e Contratos                             | Temp              | o de Sessão: 01:30    | MUDAR DE SIST            | EMA V SAIR        |
|------------------------------------------|-------------------------------------------|-----------------------------------------|-------------------|-----------------------|--------------------------|-------------------|
| ANGELO AUGUSTO PIASSETTA                 |                                           | Orçamento: 2017                         | 🥥 Módulos         | ઇ Caixa Postal        | 📲 Portal Admin.          | Alterar senha     |
| COORDENADORIA DE ALMOXARIFADO            | E PATRIMÔNI (11.07.03.10.08.01)           |                                         | 🥝 Ajuda           |                       |                          |                   |
| Patrimônio > Cadastrar Locali            | IDADE DE BEM                              |                                         |                   |                       |                          |                   |
| Esta operação permite o cadastro/a       | Iteração de uma localidade, vinculando-   | a a uma unidade e a                     | o servidor com da | ta inicial de respo   | nsabilidade.             |                   |
|                                          | INFORM                                    | ações da Localid                        | ADE               |                       |                          |                   |
| Código: 🖈                                |                                           |                                         |                   |                       |                          |                   |
| Nome: 🖈                                  |                                           |                                         |                   |                       |                          |                   |
| UnidadeResponsável: 🖈                    |                                           |                                         |                   |                       |                          |                   |
| Observações:                             |                                           |                                         |                   | li                    |                          |                   |
| Responsável da Localidade                |                                           |                                         |                   |                       |                          |                   |
| F                                        | Responsável: \star                        |                                         |                   |                       |                          |                   |
| Início                                   | da Vigência : 🖈 📃                         |                                         |                   |                       |                          |                   |
| Térmir                                   | no da Vigência:                           |                                         |                   |                       |                          |                   |
|                                          | Ca                                        | dastrar Cancelar                        |                   |                       |                          |                   |
|                                          | * Campos de preen                         | chimento obrigatório.                   |                   |                       |                          |                   |
|                                          | M                                         | lenu Patrimônio                         |                   |                       |                          |                   |
| SIPAC   DTIC - Diretoria da Tecnologia ( | de Informação e Comunicação - IFPR - Para | dúvidas acesse o He<br>24/08/2017 14:13 | lpDesk Institucio | nal   © UFRN   ifpr-s | sig-01.ifpr.edu.br.inst: | l - v4.4.19.s_199 |

2º Após o preenchimento dos dados a serem cadastrados, clicar em - Cadastrar.

| IFPR - SIPAC - Sistema Integrado de Patrimônio, Administração e Contratos                                               | Temp                    | o de Sessão: 01:29    | MUDAR DE SISTEMA V SAIR                 |
|----------------------------------------------------------------------------------------------------|-------------------------|-----------------------|-----------------------------------------|
| ANGELO AUGUSTO PIASSETTA Orçamento: 2017                                                                                | 🥥 Módulos               | 쉘 Caixa Postal        | 📲 Portal Admin.  🤗 Alterar senha        |
| COORDENADORIA DE ALMOXARIFADO E PATRIMÔNI (11.07.03.10.08.01)                                                           | 🧿 Ajuda                 |                       |                                         |
| Patrimônio > Cadastrar Localidade de Bem                                                                                |                         |                       |                                         |
| Esta operação permite o cadastro/alteração de uma localidade, vinculando-a a uma unidade e                              | ao servidor com da      | ta inicial de respor  | nsabilidade.                            |
| Informações da Locali                                                                                                   | DADE                    |                       |                                         |
| Código: * 11.07.03.10.08.01 -BNT                                                                                        |                         |                       |                                         |
| Nome: * BENS NÃO TOMBADOS                                                                                               |                         |                       |                                         |
| Unidade Responsável: 🖈 COORDENADORIA DE ALMOXARIFADO E PATRIMÔNIO (PRO                                                  | AD) (11.07.03.1         |                       |                                         |
| Observações: LOCALIDADE PARA REGISTRO DOS BENS NÃO TOMBADOS 2017.                                                       | NO <u>SIPAC</u> - INVEN | TÁRIO                 |                                         |
| Responsável da Localidade                                                                                               |                         |                       |                                         |
| Responsável: * ANGELO AUGUSTO PIASSETTA (2045115 -                                                                      | Técnico Administra      | tivo)                 |                                         |
| Início da Vigência : 🖈 28/08/2017 🔲                                                                                     |                         |                       |                                         |
| Término da Vigência: 28/08/2018                                                                                         |                         |                       |                                         |
| Cadastrar                                                                                                    | ]                       |                       |                                         |
| * Campos de preenchimento obrigatório.                                                                                  |                         |                       |                                         |
| Menu Patrimônio                                                                                                    |                         |                       |                                         |
| SIPAC   DTIC - Diretoria da Tecnologia de Informação e Comunicação - IFPR - Para dúvidas acesse o H<br>28/08/2017 12:14 | elpDesk Institucio      | ual   © UFRN   ifpr-s | ig-01.ifpr.edu.br.inst1 - v4.4.19.s_199 |

## INSTITUTO FEDERAL DO PARANÁ | Pró-Reitoria de Administração - PROAD

Rua Voluntários da Pátria , 475 - Centro | 20° andar, sala 2007 | CEP 80020-926, Curitiba - Pr | Fone: 41 3888 - 4884

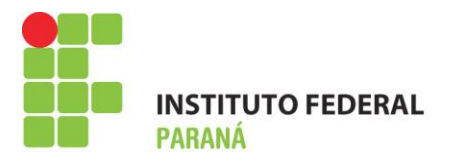

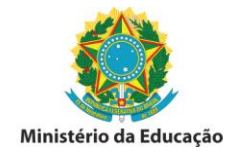

3º Após realizar o cadastro da LOCALIDADE PARA REGISTRO DOS BENS NÃO TOMBADOS, o acesso à localidade se dará utilizando o seguinte caminho: Patrimônio > Levantamento patrimonial. Preencher os campos demonstrados abaixo e selecionar a localidade cadastrada para o fim.

| IFPR - SI                                                                                                    | PAC - Sistem                                                | na Integrado de Patrimônio, Administ                                                                                         | ração e Contratos                                                      | Ter                            | npo de Sessão: 01:28                          | MUDAR DE SIST                             | EMA V SAIR                  |
|----------------------------------------------------------------------------------------------------|-------------------------------------------------------------|----------------------------------------------------------------------------------------------------|------------------------------------------------------------------------|--------------------------------|-----------------------------------------------|-------------------------------------------|-----------------------------|
| ANGELO AUG                                                                                                   | USTO PIASSETTA                                              |                                                                                                    | Orcamento: 2017                                                        | 🥥 Módulos                      | 🔥 Caixa Postal                                | 📲 Portal Admin.                           | 🄗 Alterar senha             |
| 🖓 COORDENA                                                                                                   | ADORIA DE ALMOXA                                            | ARIFADO E PATRIMÔNI (11.07.03.10.08.01                                                                                       | )                                                                      | 🕢 Ajuda                        |                                               |                                           |                             |
| PATRIMÔN                                                                                                    | 10 > LEVANTAME                                              | NTO PATRIMONIAL                                                                                                    |                                                                        |                                |                                               |                                           |                             |
|                                                                                                    |                                                             |                                                                                                    |                                                                        |                                |                                               |                                           |                             |
| Informe os<br>de barras<br>seja encon                                                                        | a dados do levant<br>ou por teclado. Po<br>trado, o sistema | amento e adicione os bens informando o<br>ode-se consultar os bens através de seu<br>avisará e poderá colocar o número de to | número de tombamento. O<br>número de tombamento, co<br>mbo que quiser. | número de tom<br>mo também a p | bamento pode ser in<br>artir dos seus descrit | iformado por um le<br>tores globais. Caso | itor de código<br>o bem não |
|                                                                                                    | _                                                           | DADOS GERAIS DO                                                                                                    | Formulário de Levanta                                                  | AMENTO PATRI                   | MONIAL                                        |                                           |                             |
|                                                                                                    | Unidade:                                                    | COORDENADORIA DE ALMOXARIFADO                                                                                                | E PATRIMÔNIO (PROAD) (11                                               | 1.07.03.10.08.0                | 1)                                            |                                           |                             |
| Responsáve                                                                                                   | el da Unidade:                                              | ANGELO AUGUSTO PIASSETTA (Mat. 20                                                                                            | 45115)                                                                 |                                |                                               |                                           |                             |
| Finalidade do                                                                                                | Levantamento: 🕯                                             | INVENTÁRIO ANUAL                                                                                                    |                                                                        |                                |                                               |                                           |                             |
| Descrição do                                                                                                 | Levantamento:                                               | LOCALIDADE PARA REGISTRO DOS BE                                                                                              | NS NÃO TOMBADOS.                                                       |                                |                                               |                                           |                             |
|                                                                                                    |                                                             |                                                                                                    |                                                                        |                                |                                               |                                           |                             |
|                                                                                                    |                                                             | 047/500                                                                                                    |                                                                        |                                |                                               |                                           | h                           |
|                                                                                                    | Observação:                                                 |                                                                                                    |                                                                        |                                |                                               |                                           |                             |
|                                                                                                    |                                                             | LUCALIDADE PARA REGISTRU DOS DE                                                                                              | IS NAU TOMBADOS.                                                       |                                |                                               |                                           |                             |
|                                                                                                    |                                                             |                                                                                                    |                                                                        |                                |                                               |                                           | 1                           |
|                                                                                                    |                                                             | 047/500                                                                                                    |                                                                        |                                |                                               |                                           |                             |
| INFORME                                                                                                    | O LOCAL DOS I                                               | BENS *                                                                                                    |                                                                        |                                |                                               |                                           |                             |
|                                                                                                    | Uni                                                         | dade: COORDENADORIA DE ALMOXARI                                                                                              | FADO E PATRIMÔNIO (PRO                                                 | AD)(11.07.03.1                 | 0.08.01)                                      |                                           |                             |
| Lucalida                                                                                                    | de vinculada à or                                           | idade: 11.07.03.10.                                                                                                    |                                                                        |                                |                                               |                                           |                             |
| (11.07.03.10.08.01 BNT )BENS NÃO TOMBADOS - COAP/                                                            | PROAD (1107031)                                             | 00801)                                                                                                    | ONTRADOS FISICAMENTE                                                   | NA LOCALIDA                    | DE INFORMADA                                  |                                           |                             |
| (11.07.03.10.08.01 - B )UNIDADE DE BENS OCIOSOS - CO                                                         | AP/PROAD (11070                                             | 3100801)                                                                                                    | Sim 🖲                                                                  | Não                            |                                               |                                           |                             |
| (11.07.03.10.08 - I )UNIDADE DE INVENTÁRIO ANUAL - DO                                                        | AS/PROAD (1107                                              | 031008)                                                                                                    | 0.000                                                                  |                                |                                               |                                           |                             |
| (11.07.03.10.05 - 1 )UNIDADE DE INVENTARIO ANUAL - DC<br>(11.07.03.10.08.01-VO )UNIDADE DE RECOLHIMENTO DE E | L/PROAD (11070)<br>BENS OCIOSOS - (                         | COAP/PROAD (110703100801)                                                                                                    |                                                                        |                                |                                               |                                           |                             |
|                                                                                                    |                                                             |                                                                                                    |                                                                        |                                |                                               |                                           |                             |
|                                                                                                    |                                                             |                                                                                                    |                                                                        |                                |                                               |                                           |                             |
|                                                                                                    |                                                             |                                                                                                    | Adicionar Bem                                                          |                                |                                               |                                           |                             |
|                                                                                                    |                                                             |                                                                                                    |                                                                        |                                |                                               |                                           |                             |
| 4                                                                                                    |                                                             | • •                                                                                                    | << Voltar Cancelar                                                     |                                |                                               |                                           |                             |
|                                                                                                    |                                                             | ¢ Campos d                                                                                                    | e preenchimento obrigatório                                            |                                |                                               |                                           |                             |
|                                                                                                    |                                                             |                                                                                                    |                                                                        |                                |                                               |                                           |                             |
|                                                                                                    |                                                             |                                                                                                    | rienu Património                                                       |                                |                                               |                                           |                             |
| SIPAC   DTI                                                                                                  | C - Diretoria da Teo                                        | nologia de Informação e Comunicação - IFPR                                                                                   | - Para dúvidas acesse o He                                             | lpDesk Instituc                | ional   © UFRN   ifpr-s                       | ig-01.ifpr.edu.br.inst                    | 1 - v4.4.19.s_199           |

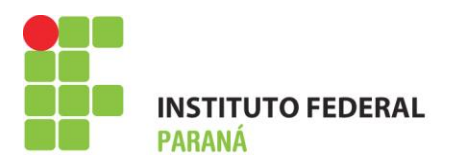

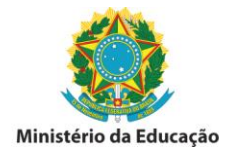

4º Após o acesso a localidade dos BENS NÃO TOMBADOS clicar em "Adicionar Bem" para que os campos tombamento, descrição detalhada, marca e quantidade fiquem disponíveis para preenchimento. O campo – Tombamento – poderá gerar conflito caso já exista bem tombado no exercício, ex: o nº 2017000001 no Campus Telêmaco Borba tem registro e o sistema busca as informações cadastradas no sistema para o mesmo.

Para as UGE(s) orientamos que o nº de tombamento utilize o exercício de 2018X0000X em sequência para realizar o registro dos bens não tombados até o momento, conforme intervalos descritos abaixo. A descrição do bem poderá levar em conta os tombamentos já cadastrados no sistema, como exemplo.

Para as unidades vinculadas a REITORIA o número sequencial seguirá os intervalos descritos conforme tabela abaixo:

| UNIDADES:                          | INTERVALOS:             |  |  |
|------------------------------------|-------------------------|--|--|
| Campus Colombo                     | 2019000001 a 2019001000 |  |  |
| Campus Pinhais                     | 2019001001 a 2019002000 |  |  |
| Campus Capanema                    | 2019002001 a 2019003000 |  |  |
| Campus Pitanga                     | 2019003001 a 2019004000 |  |  |
| Campus União da Vitória            | 2019004001 a 2019005000 |  |  |
| Pró reitoria de Administração      | 2019005001 a 2019006000 |  |  |
| Pró reitoria de Gestão de Pessoas  | 2019006001 a 2019007000 |  |  |
| Pró reitoria de Planejamento e     | 2010007001 - 2010008000 |  |  |
| Desenvolvimento Institucional      | 2019007001 a 2019008000 |  |  |
| Pró reitoria de Pesquisa, Extensão | 2010008001 - 201000000  |  |  |
| Pesquisa e Inovação                | 2019000001 a 2019009000 |  |  |
| Diretoria de Tecnologia da         | 201000001 - 2010010000  |  |  |
| Informação e Comunicação           | 2019009001 a 2019010000 |  |  |
| Pró reitoria de Ensino             | 2019010001 a 2019011000 |  |  |
| Diretoria de Educação a Distância  | 2019011001 a 2019013000 |  |  |

| UNIDADES:                  | INTERVALOS:             |
|----------------------------|-------------------------|
| Campus Assis Chateaubriand | 2019013001 a 2019015000 |
| Campus Campo Largo         | 2019015001 a 2019017000 |
| Campus Cascavel            | 2019017001 a 2019019000 |
| Campus Curitiba            | 2019019001 a 2019021000 |
| Campus Foz do Iguaçu       | 2019021001 a 2019023000 |
| Campus Irati               | 2019023001 a 2019025000 |
| Campus Ivaiporã            | 2019025001 a 2019027000 |
| Campus Jacarezinho         | 2019027001 a 2019029000 |
| Campus Palmas              | 2019029001 a 2019031000 |
| Campus Paranaguá           | 2019031001 a 2019033000 |
| Campus Paranavaí           | 2019033001 a 2019035000 |
| Campus Telêmaco Borba      | 2019035001 a 2019037000 |
| Campus Umuarama            | 2019037001 a 2019039000 |
| Campus Londrina            | 2019039001 a 2019041000 |

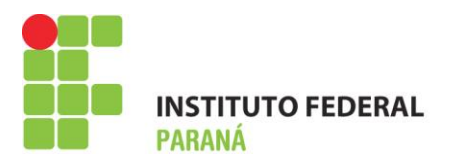

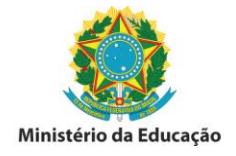

As informações para os equipamentos eletrônicos deverão ser detalhadas, tais como: marca, modelo, material, estado do bem e o número de série que possibilitará a localização física do bem, ou o registro já realizado, porém ainda não etiquetado.

| IFPR - SIPAC - Sister                                                                  | na Integrado de Patrimônio, Administraçã                                                                                                 | o e Contratos                                                                                                    | Temp                                | o de Sessão: 01:29                      | MUDAR DE SISTEMA Y SAIR                                            |
|----------------------------------------------------------------------------------------|----------------------------------------------------------------------------------------------------|----------------------------------------------------------------------------------------------------|-------------------------------------|-----------------------------------------|--------------------------------------------------------------------|
| ANGELO AUGUSTO PIASSETTA                                                               | ۱                                                                                                    | Orçamento: 2017                                                                                                    | 🎯 Módulos                           | 付 Caixa Postal                          | 🛛 😋 Portal Admin. 🛛 🔗 Alterar senha                                |
| COORDENADORIA DE ALMOX                                                                 | ARIFADO E PATRIMÔNI (11.07.03.10.08.01)                                                                                                  |                                                                                                    | 📀 Ajuda                             |                                         |                                                                    |
| PATRIMÔNIO > LEVANTAM                                                                  | ENTO PATRIMONIAL                                                                                                    |                                                                                                    |                                     |                                         |                                                                    |
| Campo B<br>Uma dese<br>A marca<br>Informe                                              | em não foi informado.<br>crição deve ser informada para o bem, ca:<br>do bem deve ser informada. Caso seja de:<br>uma quantidade válida. | so ele não esteja cad<br>sconhecida, informe                                                                                                    | astrado no siste<br>SEM MARCA.      | ma.                                     |                                                                    |
| Informe os dados do levan<br>de barras ou por teclado. P<br>seja encontrado, o sistema | amento e adicione os bens informando o núm<br>ode-se consultar os bens através de seu núme<br>avisará e poderá colocar o número de tombo | ero de tombamento. O<br>ero de tombamento, co<br>que quiser.                                                                                                    | número de tomba<br>mo também a par  | amento pode ser i<br>tir dos seus descr | nformado por um leitor de código<br>itores globais. Caso o bem não |
|                                                                                        | DADOS GERAIS DO FOR                                                                                                    | MULÁRIO DE LEVANT                                                                                                    | AMENTO PATRIM                       | ONIAL                                   |                                                                    |
| Unidade:                                                                               | COORDENADORIA DE ALMOXARIFADO E PAT                                                                                                    | TRIMÔNIO (PROAD) (1                                                                                                    | 1.07.03.10.08.01)                   |                                         |                                                                    |
| Responsável da Unidade:                                                                | ANGELO AUGUSTO PIASSETTA (Mat. 20451)                                                                                                    | 15)                                                                                                    |                                     |                                         |                                                                    |
| Finalidade do Levantamento:                                                            | INVENTÁRIO ANUAL                                                                                                    |                                                                                                    |                                     |                                         |                                                                    |
| Descrição do Levantamento:                                                             | LEVANTAMENTO DOS BENS NÃO TOMBADO                                                                                                    | S DA PROAD.                                                                                                    |                                     |                                         |                                                                    |
|                                                                                        | 044/500                                                                                                    |                                                                                                    |                                     |                                         |                                                                    |
| Observação:                                                                            | LOCALIDADE PARA REGISTRO DOS BENS N.                                                                                                    | ÃO TOMBADOS.                                                                                                    |                                     |                                         |                                                                    |
|                                                                                        |                                                                                                    |                                                                                                    |                                     |                                         |                                                                    |
|                                                                                        | 047/500                                                                                                    |                                                                                                    |                                     |                                         |                                                                    |
| INFORME O LOCAL DOS                                                                    | BENS *                                                                                                    |                                                                                                    |                                     |                                         |                                                                    |
| Un                                                                                     | idade: COORDENADORIA DE ALMOXARIFADO                                                                                                    | O E PATRIMÔNIO (PRO                                                                                                    | AD) (11.07.03.10.                   | .08.01)                                 |                                                                    |
| Localidade Vinculada a U                                                               | nidade: (11.07.03.10.08.01 BNT )BENS NA                                                                                                  | COAP/                                                                                                    | PROAD (1107031                      | 00801)                                  |                                                                    |
|                                                                                        | Consult, pos Bens Eusont                                                                                                    | Cadastrar Marcas                                                                                                    |                                     | Turoputot                               |                                                                    |
| Usar Leitor de código de barra                                                         | S? Sim INS                                                                                                    | RADOS PISICAMENTE                                                                                                    | NA LOCALIDADE                       | INFORMADA                               |                                                                    |
|                                                                                        |                                                                                                    |                                                                                                    |                                     |                                         |                                                                    |
| e Bem:                                                                                 |                                                                                                    |                                                                                                    |                                     |                                         |                                                                    |
| Bem/Descritor:                                                                         |                                                                                                    |                                                                                                    |                                     |                                         |                                                                    |
| Estado Atual do Bem: EM U                                                              | so •                                                                                                    |                                                                                                    |                                     |                                         |                                                                    |
| Na                                                                                     | o foi informado um número de tombamer<br>á necessário informar o número de tomba                                                         | nto, ou nenhum bem<br>amento, descrição e                                                                                                    | toi encontrado o<br>a marca para ca | com o número in<br>dastrá-lo no leva    | formado.<br>Intamento.                                             |
| Tombament                                                                              | :0:                                                                                                    |                                                                                                    |                                     |                                         |                                                                    |
| Descrição Detalhada:                                                                   | *                                                                                                    |                                                                                                    |                                     |                                         |                                                                    |
|                                                                                        | 000/300                                                                                                    |                                                                                                    |                                     | ~                                       |                                                                    |
| Marca:<br>Quantidade:                                                                  | * 0                                                                                                    | $\frown$                                                                                                    |                                     | <b>~</b>                                |                                                                    |
| -                                                                                      |                                                                                                    | Adicionar Bem                                                                                                    |                                     |                                         |                                                                    |
|                                                                                        |                                                                                                    | , and the second second s |                                     |                                         |                                                                    |
|                                                                                        |                                                                                                    |                                                                                                    |                                     |                                         |                                                                    |

5º Preencher os dados do bem não tombado e clicar em adicionar bem.

| IFPR - SIPAC - Sistema                                                                       | a Integrado de Patri <u>mônio,</u>                                                                      | , Administração                                          | e Contratos                                              | Tem                               | po de Sessão: 01:28                           | MUDAR DE SIST                             | EMA V SAIR                  |
|----------------------------------------------------------------------------------------------|----------------------------------------------------------------------------------------------------|----------------------------------------------------------|----------------------------------------------------------|-----------------------------------|-----------------------------------------------|-------------------------------------------|-----------------------------|
| ANGELO AUGUSTO PIASSETTA                                                                     |                                                                                                    |                                                          | Orçamento: 2017                                          | 🥶 Módulos                         | 動 Caixa Postal                                |                                           | 🄗 Alterar senha             |
| COORDENADORIA DE ALMOXAF                                                                     | RIFADO E PATRIMÔNI (11.07.)                                                                             | 03.10.08.01)                                             |                                                          | Ajuda                             |                                               |                                           |                             |
| PATRIMÔNIO > LEVANTAMEN                                                                      | ITO PATRIMONIAL                                                                                         |                                                          |                                                          |                                   |                                               |                                           |                             |
| Campo Ber Uma descr A marca do Informe ur                                                    | n não foi informado.<br>ição deve ser informada p<br>o bem deve ser informada.<br>na quantidade válida. | ara o bem, caso<br>. Caso seja desc                      | ele não esteja cad<br>onhecida, informe :                | astrado no sist<br>SEM MARCA.     | ema.                                          |                                           |                             |
| Informe os dados do levanta<br>de barras ou por teclado. Poc<br>seja encontrado, o sistema a | mento e adicione os bens infe<br>de-se consultar os bens atrav<br>visará e poderá colocar o núr         | ormando o númer<br>/és de seu número<br>mero de tombo qu | ro de tombamento. O<br>o de tombamento, co<br>ue quiser. | número de tomb<br>mo também a pa  | oamento pode ser in<br>Irtir dos seus descrit | formado por um lei<br>tores globais. Caso | itor de código<br>o bem não |
|                                                                                              | DADOS GE                                                                                                | ERAIS DO FORMU                                           | ULÁRIO DE LEVANTA                                        | AMENTO PATRI                      | MONIAL                                        |                                           |                             |
| Unidade:                                                                                     | COORDENADORIA DE ALMOX                                                                                  | ARIFADO E PATR                                           | IMÔNIO (PROAD) (11                                       | .07.03.10.08.01                   | )                                             |                                           |                             |
| Responsável da Unidade:                                                                      | ANGELO AUGUSTO PIASSETT                                                                                 | FA (Mat. 2045115                                         | )                                                        |                                   |                                               |                                           |                             |
| Finalidade do Levantamento: \star                                                            | INVENTÁRIO ANUAL                                                                                        |                                                          |                                                          |                                   |                                               |                                           |                             |
| Descrição do Levantamento:                                                                   | LEVANTAMENTO DOS BENS                                                                                   | NÃO TOMBADOS                                             | DA <u>PROAD</u> .                                        |                                   |                                               |                                           |                             |
| o haran a si a si a si a si a si a si a si a                                                 | 044/500                                                                                                 |                                                          |                                                          |                                   |                                               |                                           |                             |
| INFORME O LOCAL DOS BI                                                                       | 047/500<br>ENS *<br>Iade: COORDENADORIA DE                                                              | ALMOXARIFADO I                                           | E PATRIMÔNIO (PRO/                                       | AD) (11.07.03.10                  | 0.08.01)                                      |                                           |                             |
| Localidade Vinculada a Uni                                                                   | dade: (11.07.03.10.08.01.                                                                               | - BNT (BENS NAO                                          | Cadastrar Marcas                                         | PROAD (110703)                    | 100801)                                       |                                           |                             |
|                                                                                              | CONSULTA DOS E                                                                                          | BENS ENCONTRA                                            | DOS FISICAMENTE                                          | NA LOCALIDAD                      | E INFORMADA                                   |                                           |                             |
| Usar Leitor de código de barras?                                                             | ? 🔍 Sim 💌 Não                                                                                           |                                                          |                                                          |                                   |                                               |                                           |                             |
| Bem: Bem/Descritor: Estado Atual do Bem: EM USO                                              | o ▼]                                                                                                    |                                                          |                                                          |                                   |                                               |                                           |                             |
| Não<br>Será                                                                                  | foi informado um número<br>necessário informar o núr                                                    | de tombamento<br>nero de tomban                          | o, ou nenhum bem<br>nento, descrição e a                 | foi encontrado<br>a marca para ca | com o número inf<br>idastrá-lo no leva        | ormado.<br>ntamento.                      |                             |
| Tombamento                                                                                   | : 2018000001                                                                                            |                                                          |                                                          |                                   |                                               |                                           |                             |
| Descrição Detalhada:                                                                         | MESA PARA ESTAÇÃO DE 1<br>034/300                                                                       | TRABALHO EM L                                            |                                                          |                                   |                                               |                                           |                             |
| Marca:<br>Quantidade:                                                                        | * FLEXFORM<br>* 1                                                                                       | (                                                        | $\frown$                                                 |                                   | ] 📀                                           |                                           |                             |
|                                                                                              |                                                                                                    |                                                          | Adicionar Bem                                            |                                   |                                               |                                           |                             |

INSTITUTO FEDERAL DO PARANÁ | Pró-Reitoria de Administração - PROAD

Rua Voluntários da Pátria , 475 - Centro | 20° andar, sala 2007 | CEP 80020-926, Curitiba - Pr | Fone: 41 3888 - 4884

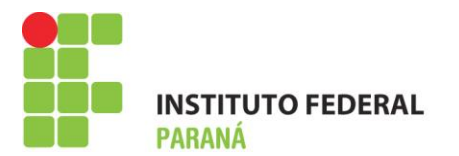

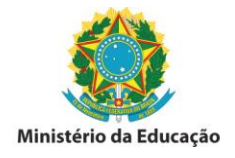

6° Após efetivar o registro para o bem não tombado, o sistema apresentará as informações conforme tela abaixo. Para continuar o processo de tombamento dos bens, o ACP deverá clicar em adicionar bem conforme descrito no item 5° e assim sucessivamente até finalizar os bens que até o momento não possuem etiqueta QRCode do sistema.

O passo seguinte será a confecção e impressão de etiquetas com os números de tombo e a identificação do bem não tombado. Após elaborar carga patrimonial manual do(s) mesmo(s) O ACP deverá colher à assinatura do servidor responsável pelo (s) mobiliário (s) e equipamento (s) e arquivá-lo(s), até que os mesmos estejam devidamente registrados no SIPAC-módulo patrimônio e com termos de responsabilidade gerados a partir do sistema.

| IFPR - SIPAC - Sistem                                                                    | a Integrado de Patrimônio, Administração                                                                                                    | e Contratos                                              | Tempo                               | o de Sessão: 01:30                       | MUDAR DE SIST                            | EMA ¥ SAIR                  |
|------------------------------------------------------------------------------------------|----------------------------------------------------------------------------------------------------|----------------------------------------------------------|-------------------------------------|------------------------------------------|------------------------------------------|-----------------------------|
| ANGELO AUGUSTO PIASSETTA                                                                 |                                                                                                    | Orçamento: 2017                                          | 🎯 Módulos                           | 🎲 Caixa Postal                           | 📲 Portal Admin.                          | 🔗 Alterar senha             |
| COORDENADORIA DE ALMOXA                                                                  | ARIFADO E PATRIMÔNI (11.07.03.10.08.01)                                                                                                    |                                                          | 🥥 Ajuda                             |                                          |                                          |                             |
| PATRIMÔNIO > LEVANTAME                                                                   | NTO PATRIMONIAL                                                                                                    |                                                          |                                     |                                          |                                          |                             |
| Informe os dados do levant<br>de barras ou por teclado. Po<br>seja encontrado, o sistema | amento e adicione os bens informando o númer<br>ode-se consultar os bens através de seu númer<br>avisará e poderá colocar o número de tombo qu | ro de tombamento. O<br>o de tombamento, co<br>ue quiser. | número de tomba<br>mo também a part | mento pode ser ir<br>tir dos seus descri | formado por um le<br>tores globais. Caso | itor de código<br>o bem não |
|                                                                                          | DADOS GERAIS DO FORM                                                                                                    | ULÁRIO DE LEVANTA                                        | AMENTO PATRIM                       | ONIAL                                    |                                          |                             |
| Unidade:                                                                                 | COORDENADORIA DE ALMOXARIFADO E PATR                                                                                                    | IMÔNIO (PROAD) (11                                       | 1.07.03.10.08.01)                   |                                          |                                          |                             |
| Responsável da Unidade:                                                                  | ANGELO AUGUSTO PIASSETTA (Mat. 2045115                                                                                                    | )                                                        |                                     |                                          |                                          |                             |
| Finalidade do Levantamento: *                                                            | INVENTARIO ANUAL                                                                                                    |                                                          |                                     |                                          |                                          |                             |
| Descrição do Levantamento:                                                               | LEVANTAMENTO DOS BENS NÃO TOMBADOS                                                                                                    | DA PROAD.                                                |                                     |                                          |                                          |                             |
|                                                                                          |                                                                                                    |                                                          |                                     |                                          |                                          |                             |
|                                                                                          | 044/500                                                                                                    |                                                          |                                     |                                          |                                          |                             |
| Observação:                                                                              | LOCALIDADE PARA REGISTRO DOS BENS NÃO                                                                                                    | D TOMBADOS.                                              |                                     |                                          |                                          |                             |
|                                                                                          |                                                                                                    |                                                          |                                     |                                          |                                          |                             |
|                                                                                          |                                                                                                    |                                                          |                                     |                                          |                                          | /                           |
|                                                                                          | 047/500                                                                                                    |                                                          |                                     |                                          |                                          |                             |
| INFORME O LOCAL DOS E                                                                    | BENS *                                                                                                    |                                                          |                                     |                                          |                                          |                             |
| llai                                                                                     |                                                                                                    |                                                          | (11 07 03 10 )                      | 08.01)                                   |                                          |                             |
| Localidade Vinculada à Ur                                                                | pidade: (11.07.03.10.08.01 BNT )BENS NÃO                                                                                                    | TOMBADOS - COAP                                          | PROAD (11070310                     | 00.01)                                   |                                          |                             |
|                                                                                          | CONSULTA DOS BENS ENCONTRA                                                                                                    | DOS FISICAMENTE                                          | NA LOCALIDADE                       | INFORMADA                                |                                          |                             |
| Usar Leitor de código de barras                                                          | \$?                                                                                                    | Sim 🖲                                                    | Não                                 | 2                                        |                                          |                             |
|                                                                                          |                                                                                                    |                                                          |                                     |                                          |                                          |                             |
| Bem:                                                                                     |                                                                                                    |                                                          |                                     |                                          |                                          |                             |
| Bem/Descritor:                                                                           |                                                                                                    |                                                          |                                     |                                          |                                          |                             |
| Estado Atual do Bem: EM US                                                               | 60 <b>v</b>                                                                                                    |                                                          |                                     |                                          |                                          |                             |
|                                                                                          |                                                                                                    | Adicionar Bem                                            |                                     |                                          |                                          |                             |
|                                                                                          |                                                                                                    |                                                          |                                     |                                          |                                          |                             |
|                                                                                          | 🥪 : <b>/</b>                                                                                                    | Alterar 🛛 🥑 : Remo                                       | over                                |                                          |                                          |                             |
|                                                                                          |                                                                                                    |                                                          |                                     |                                          |                                          |                             |
| BENS INFORMADOS                                                                          |                                                                                                    |                                                          |                                     |                                          |                                          |                             |
| T                                                                                        | 1 <del>,2</del> -                                                                                                    |                                                          | *****                               | -                                        | Estado de Dem                            |                             |
| 2018000001 MESA                                                                          | PARA ESTAÇÃO DE TRABALHO EM L                                                                                                    | izar Levantamento                                        | FLEXF                               | FORM                                     | EM USO                                   | 🤯 🤕                         |
|                                                                                          | Gravar e contandar i rinan                                                                                                    | abimente abientí :                                       | Car                                 |                                          |                                          |                             |
|                                                                                          | ✓ Campos de preen                                                                                                    | 1enu Patrimônio                                          |                                     |                                          |                                          |                             |
|                                                                                          | ·                                                                                                    |                                                          |                                     |                                          |                                          |                             |
| SIPAC   DTIC - Diretoria da Teo                                                          | nologia de Informação e Comunicação - IFPR - Para                                                                                              | 28/08/2017 09:23                                         | lpDesk Institucion                  | I © UFRN   ifpr-s                        | iig-01.ifpr.edu.br.inst                  | 1 - v4.4.19.s_199           |

## DIRETORIA DE MATERIAIS, SERVIÇOS E PATRIMÔNIO COORDENADORIA DE COMPRAS, ALMOXARIFADO E PATRIMÔNIO.